# illumina

# Local Run Manager CF 139 variáns 2.0 vizsgálati modul

# Munkafolyamati útmutató

IN VITRO DIAGNOSZTIKAI HASZNÁLATRA

| Áttekintés                          | 3 |
|-------------------------------------|---|
| Futtatási adatok megadása           | 3 |
| Elemzési módszerek                  | 5 |
| Futtatás és eredmények megtekintése | 5 |
| Tételkövetési adatfájl              | 6 |
| Eredmények jelentése                | 6 |
| Módosítási előzmények               | 8 |
| Műszaki támogatás                   | 9 |
|                                     |   |

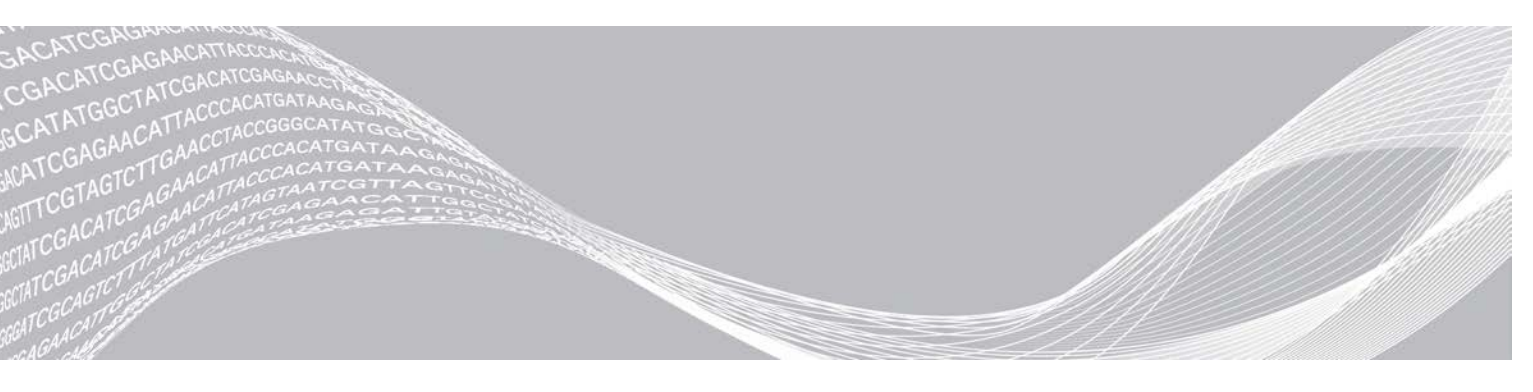

Dokumentumszám: 100000100945 v01 HUN 2021. augusztus IN VITRO DIAGNOSZTIKAI HASZNÁLATRA AZ ILLUMINA TULAJDONA

A jelen dokumentum és annak tartalma az Illumina, Inc. és annak leányvállalatai ("Illumina") tulajdonát képezi, és kizárólag a jelen dokumentumban ismertetett termék(ek) szerződésszerű működtetéséhez használható. Egyéb célokra nem használható. A dokumentum és annak tartalma az Illumina előzetes írásos engedélye nélkül ettől eltérő célokra nem használható és forgalmazható, továbbá semmilyen formában nem kommunikálható, hozható nyilvánosságra vagy reprodukálható. Az Illumina a jelen dokumentummal nem biztosít licencet a termék vásárlójának a harmadik felek szabadalmi, védjegyjogi, szerzői jogi, szokásjogi vagy egyéb oltalom alatt álló jogosultságaihoz.

A jelen dokumentumban szereplő utasításokat a kvalifikált és megfelelően képzett személyzetnek szigorúan be kell tartania az itt ismertetett termék(ek) megfelelő és biztonságos használata érdekében. A termék(ek) használata előtt a felhasználó köteles átolvasni és értelmezni a jelen dokumentumban leírtakat.

AZ ITT SZEREPLŐ INFORMÁCIÓK ELOLVASÁSÁNAK VAGY AZ UTASÍTÁSOK BETARTÁSÁNAK ELMULASZTÁSA ESETÉN A TERMÉK(EK) MEGSÉRÜLHETNEK, ILLETVE SZEMÉLYI SÉRÜLÉS KÖVETKEZHET BE, IDEÉRTVE A FELHASZNÁLÓKAT ÉS MÁSOKAT IS, ILLETVE EGYÉB ANYAGI KÁROK KÖVETKEZHETNEK BE. EZENFELÜL ILYEN ESETEKBEN A TERMÉK (EK)RE VONATKOZÓ GARANCIA ÉRVÉNYÉT VESZTI.

AZ ILLUMINA SEMMIFÉLE FELELŐSSÉGET NEM VÁLLAL AZ ITT BEMUTATOTT TERMÉK(EK) HELYTELEN HASZNÁLATÁBÓL FAKADÓ KÁROKÉRT (AZ ALKATRÉSZEKET ÉS A SZOFTVERT IS IDEÉRTVE).

© 2021 Illumina, Inc. Minden jog fenntartva.

Minden védjegy az Illumina, Inc., illetve az adott tulajdonosok tulajdonát képezi. A védjegyekkel kapcsolatos információkat lásd a www.illumina.com/company/legal.html oldalon.

# Áttekintés

A Local Run Manager CF 139 variáns 2.0 vizsgálati modul a TruSight cisztás fibrózis 139 variáns vizsgálattal való használatra szolgál. A vizsgálat a cisztás fibrózis transzmembrán konduktancia szabályozó gén (*CFTR*) gén 139 klinikailag releváns, cisztás fibrózis betegséget okozó mutációját és variánsát mutatja ki emberi perifériás teljes vérből izolált genomikus DNS-ben. Az elemzési modul másodlagos elemzést és jelentéskészítést végez a TruSight cisztás fibrózis vizsgálatot használó szekvenálási futtatásokból. Lásd a *TruSight cisztás fibrózis készlet terméktájékoztatóját (dokumentumszám: 100000097720)*.

Az elemző modul az amplifikált DNS rövid szakaszaiban, vagyis az amplikonokban vizsgálja a variánsok jelenlétét. Az amplikonok fókuszált szekvenálása lehetővé teszi bizonyos régiók nagyfokú lefedettségét nagyszámú mintában.

# Néhány szó a jelen útmutatóról

Ez az útmutató a CF 139 variáns 2.0 vizsgálati modul szekvenálási és elemzési paramétereinek beállításának utasításait tartalmazza. A szoftver használata az aktuális Windows operációs rendszer és a webböngésző-alapú felhasználói felület alapszintű ismeretét igényli. A Local Run Manager infópultjáról és a rendszerbeállításokról a MiSeqDx készüléken futó Local Run Manager szoftver referencia-útmutatója (dokumentumszám: 1000000011880) című dokumentumban talál információkat.

# Futtatási adatok megadása

### Paraméterek beállítása

- 1 Jelentkezzen be a Local Run Managerbe.
- 2 Válassza a Create Run (Futtatás létrehozása), majd a CF 139 variáns 2.0 lehetőséget.
- 3 Írjon be egy futtatási nevet, amely azonosítja a futtatást a szekvenálástól az elemzésig. Használjon alfanumerikus karaktereket, szóközöket, aláhúzásokat vagy kötőjeleket (legfeljebb 40 karakter).
- [Opcionális] Adja meg a futtatás leírását.
   Használjon alfanumerikus karaktereket, szóközöket, aláhúzásokat vagy kötőjeleket (legfeljebb 150 karakter).
- 5 Adja meg a könyvtár-előkészítési készlet tételszámát és lejárati dátumát.

## Minták megadása a futtatáshoz

Adja meg a futtatásban szereplő mintákat az alábbi lehetőségek egyikével.

- Enter samples manually (Minták manuális bevitele) A Create Run (Futtatás létrehozása) képernyőn található üres táblázat használatával. A javasolt mintaüregek ki vannak emelve.
- Import samples (Minták importálása) Egy külső, vesszővel elválasztott értékek (\*.csv) formátumú fájl megkeresésével. Egy sablon letölthető a Create Run (Futtatás létrehozása) képernyőn.

### Minták manuális bevitele

- Adjon meg egy egyedi mintanevet a Sample Name (Mintanév) mezőben.
   Használjon alfanumerikus karaktereket, kötőjeleket vagy aláhúzásokat (legfeljebb 40 karakter).
- Pozitív és negatív kontrollminták kiválasztásához kattintson a jobb gombbal.
   A futtatás mentéséhez legalább egy pozitív és egy negatív kontrollt kell tartalmaznia.
- 3 **[Opcionális]** Adja meg a minta leírását a Sample Description (Minta leírása) lapon. Használjon alfanumerikus karaktereket, kötőjeleket vagy aláhúzásokat (legfeljebb 50 karakter).
- 4 **[Opcionális]** Válasszon ki egy Index 1 adaptert az Index 1 (i7) legördülő listából. Ez a lépés opcionális, mivel az i7 és i5 indexkombinációk automatikusan feltöltődnek egy alapértelmezett elrendezéssel.
- 5 **[Opcionális]** Válasszon ki egy Index 2 adaptert az Index 2 (i5) legördülő listából. Ez a lépés opcionális, mivel az i7 és i5 indexkombinációk automatikusan feltöltődnek egy alapértelmezett elrendezéssel.
- 6 Válassza a Print (Nyomtatás) ikont a lemezelrendezés megjelenítéséhez.
- 7 Válassza a **Print** (Nyomtatás) lehetőséget a könyvtárak elkészítéséhez referenciaként használandó lemezelrendezés kinyomtatásához.
- 8 [Opcionális] Válassza az Export (Exportálás) lehetőséget a mintainformációs fájl exportálásához.
- 9 Válassza ki a Save Run (Futtatás mentése) lehetőséget.
   Ha 24-nél kevesebb mintát adott meg, megjelenik az Insufficient Sample (Nem elegendő minta) ablak.
   A folytatáshoz válassza a Proceed (Folytatás) lehetőséget, vagy a minták szerkesztéséhez válassza a Cancel (Mégse) lehetőséget.

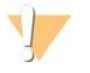

#### FIGYELEM!

A 24-nél kevesebb mintával történő folytatást az Illumina nem validálta. További információk a TruSight cisztás fibrózis terméktájékoztatójában (dokumentumszám: 1000000097720) találhatók.

# Minták importálása

A mintainformációk kétféle fájltípusból importálhatók:

- Mintainformációs fájl, amelyet korábban a CF 139 variáns 2.0 vizsgálati modulból exportáltak az Export (Exportálás) funkcióval.
- Egy sablonfájl, amely a Create Run (Futtatás létrehozása) képernyőn a Template (Sablon) lehetőség kiválasztásával hozható létre. A sablonfájl tartalmazza a megfelelő oszlopcímeket az importáláshoz, helyőrző információkkal az egyes oszlopokban. Használjon külső szerkesztőt a sablonfájl testreszabásához:
  - 1 A futtatásban szereplő összes mintához adja hozzá a mintainformációkat.
  - 2 Ha az összes mintainformáció hozzáadása megtörtént, törölje a nem használt cellákban megmaradt helyőrző információkat.
  - 3 Mentse a sablonfájlt.

Mintainformációk importálása:

- 1 Válassza az Import Samples (Minták importálása) lehetőséget, majd keresse meg a fájlt, és válassza ki.
- 2 Válassza a Print (Nyomtatás) ikont a lemezelrendezés megjelenítéséhez.
- 3 Válassza a **Print** (Nyomtatás) lehetőséget a könyvtárak elkészítéséhez referenciaként használandó lemezelrendezés kinyomtatásához.
- 4 [Opcionális] Válassza az Export (Exportálás) lehetőséget a mintainformációk külső fájlba történő exportálásához.
- 5 Válassza ki a Save Run (Futtatás mentése) lehetőséget.

Ha 24-nél kevesebb mintát adott meg, megjelenik az Insufficient Sample (Nem elegendő minta) ablak. A folytatáshoz válassza a **Proceed** (Folytatás) lehetőséget, vagy a minták szerkesztéséhez válassza a **Cancel** (Mégse) lehetőséget.

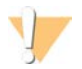

#### FIGYELEM!

A 24-nél kevesebb mintával történő folytatást az Illumina nem validálta. További információk a TruSight cisztás fibrózis terméktájékoztatójában (dokumentumszám: 100000097720) találhatók.

### Futtatás szerkesztése

A szekvenálás előtt a futtatás adatainak szerkesztésére vonatkozó utasítások a *MiSeqDx készüléken futó Local Run Manager szoftver referencia-útmutatója (dokumentumszám: 1000000011880)* című dokumentumban találhatók.

# Elemzési módszerek

A TruSight cisztás fibrózis vizsgálat elemzési módszereinek leírását lásd a *TruSight cisztás fibrózis készlet terméktájékoztatójában (dokumentumszám: 100000097720).* 

# Futtatás és eredmények megtekintése

- 1 A Local Run Manager főképernyőjén kattintson a futtatás nevére.
- 2 A Run Overview (Futtatás áttekintése) lapon tekintse át a szekvenálási futtatás mérőszámait.
- 3 [Opcionális] A kimeneti futtatási mappa elérési útvonalának másolásához válassza a Copy to Clipboard (Másolás a vágólapra) ikont.
- 4 Válassza a Sequencing Information (Szekvenálási adatok) lapot a futtatási paraméterek és a fogyóeszközök adatainak megtekintéséhez.
- 5 Az elemzési eredmények megtekintéséhez válassza a Samples and Results (Minták és eredmények) lapot.

A lapon egy mintalista látható, amely összefoglalja az azonosítási arányt, a teljesítményt és a kontrollok adatait.

- Ha a rendszer megismételte az elemzést, bontsa ki a Select Analysis (Válassza ki az elemzést) legördülő listát, és válassza ki a megfelelő elemzést.
- 6 **[Opcionális]** Kattintson duplán a Comment (Megjegyzés) mezőre, ha megjegyzést szeretne írni a listában szereplő mintához. Kattintson a **Save Changes** (Változások mentése) lehetőségre.
- 7 A variánsokra vonatkozó részletes adatok megjelenítéséhez válassza ki a mintákat a listában. A minta variánsokra vonatkozó adatai a mintalista alatt jelennek meg.

Dokumentumszám: 1000000100945 v01 HUN IN VITRO DIAGNOSZTIKAI HASZNÁLATRA

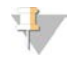

#### MEGJEGYZÉS

Minden alkalommal, amikor módosítás mentése történik, egy elemzési eredményfájl jön létre az Alignment (Illesztés) mappában. E fájl neve tartalmaz egy időbélyeget ÉÉHHNN\_ÓÓPPMM formátumban.

További információk a Run Overview (Futtatás áttekintése) és a Sequencing Information (Szekvenálási információk) lapról, valamint az elemzés újraütemezésének módjáról a *MiSeqDx készüléken futó Local Run Manager szoftver referencia-útmutatója (dokumentumszám: 1000000011880)* című dokumentumban találhatók.

## Tételkövetési adatfájl

Az elemzés befejezése után válassza az alábbi lehetőségek egyikét a LotTracking.txt fájl megtekintéséhez.

- A Samples and Results (Minták és eredmények) lapon kattintson az Export Lot Tracking Data (Tételkövetési adatok exportálása) lehetőségre.
- Nyissa meg az Alignment (Illesztés) mappában található fájlt.

Az Alignment (Illesztés) mappa elérési útvonala a Samples and Results (Minták és eredmények) lapon az Analysis Folder (Elemzési mappa) mezőben jelenik meg.

 [Opcionális] Az elemzési mappa elérési útvonalának másolásához válassza a Copy to Clipboard (Másolás a vágólapra) ikont.

Ha az elemzés befejeződött, a tételkövetési adatfájl a futtatáshoz tartozó Alignment (Illesztés) mappába íródik. Például: MiSeqAnalysis\<futtatási mappa neve>\Alignment\_N\ÉÉHHNN\_ÓÓPPMM. Az N egy sorszám, amely eggyel növekszik, ha az elemzést újraütemezték. Az ÉÉHHNN\_ÓÓPPMM a futtatás időbélyegzője.

## Eredmények jelentése

A másodlagos elemzés befejezése után az elemzési eredmények összegzése a Samples and Results (Minták és eredmények) lapon jelenik meg. A vizsgálathoz tartozó elemzési eredmény (kimeneti) fájl szintén összefoglalja az eredményeket egy tabulátorral elválasztott szöveges fájlban, amelynek neve TruSightCF139VariantAssay.txt.

Az elemzési eredményfájlban található eredmények tartalmazzák a Samples and Results (Minták és eredmények) lapon megjelenő információkat. Válassza az alábbi lehetőségek egyikét a TruSightCF139VariantAssay.txt elemzési eredményfájl megtekintéséhez:

- A Samples and Results (Minták és eredmények) lapon kattintson az Export Data (Adatok exportálása) lehetőségre.
- Nyissa meg az Alignment (Illesztés) mappában található fájlt.

Az Alignment (Illesztés) mappa elérési útvonala a Samples and Results (Minták és eredmények) lap Analysis Folder (Elemzési mappa) mezőjében jelenik meg.

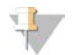

#### MEGJEGYZÉS

Az elemzési mappa elérési útvonalának másolásához válassza a **Copy to Clipboard** (Másolás a vágólapra) ikont.

Az egyes szekvenálási futtatások elemzési fájljai a készüléken tárolódnak, a fájlok mentésének helye: MiSeqAnalysis\<Futtatási mappa neve>\Data\Intensities\BaseCalls és MiSeqAnalysis\<Futtatási mappa neve>\Alignment\_N\ÉÉHHNN\_ÓÓPPMM. Az N egy sorszám, amely eggyel növekszik, ha az elemzést újraütemezték. Az ÉÉHHNN\_ÓÓPPMM a futtatás időbélyegzője.

# Az elemzési eredményfájl információi

A TruSightCF139VariantAssay.txt elemzési eredményfájl három részt tartalmaz: a fájl fejlécét, a minta adatait és a mintában található variánsokra vonatkozó információkat. A fájl elején található a fejléc, amely általános információkat tartalmaz a futtatásról. Vegye figyelembe, hogy futtatásonként csak egy fájlfejléc van. Ezzel szemben a mintaadatok és a mintában található variánsokra vonatkozó információk az elemzésben használt mindegyik minta esetében szerepelnek. Ezek a szakaszok egymás után találhatók mindegyik minta esetében.

A következő táblázat a fájlfejléc minden egyes sorának leírását tartalmazza, amely a futtatásra vonatkozó adatokat foglalja magában:

| Sor fejléce                                      | Leírás                                                                                                |
|--------------------------------------------------|----------------------------------------------------------------------------------------------------|
| Test (Vizsgálat)                                 | Leírja az elvégzett vizsgálatot.                                                                      |
| Run ID (Futtatási azonosító)                     | A MiSeq operációs szoftver (MOS) által a szekvenálási futás kezdetén generált<br>futtatási azonosító. |
| Run Date (Futtatás dátuma)                       | A szekvenálási futtatás MOS-ban történő elindításának dátuma (ÉÉHHNN).                                |
| Analysis Version<br>(Elemzési szoftver verziója) | Az elemzéshez használt szoftver verziója.                                                             |
|                                                  |                                                                                                    |

#### 1. táblázat: Fájlfejléc (Futtatási adatok)

#### A következő táblázat tartalmazza a mintaadatokat tartalmazó szakaszok minden sorának leírását:

#### 2. táblázat: Mintaadatok

| Sor fejléce                                  | Leírás                                                                                                    |  |
|----------------------------------------------|----------------------------------------------------------------------------------------------------|--|
| Sample ID (Mintaazonosító)                   | A futtatás létrehozásakor megadott mintanév a Local Run Manager szoftver által<br>kiosztott elemzési azonosítóval együtt. Ha újraütemez egy futtatást, a mintaazonosító<br>mintanév része változatlan marad, míg az elemzési azonosító megváltozik.<br>Ez a mező csak a *.txt fájlban található.                                                                                                    |  |
| Sample name (Minta neve)                     | A futtatás létrehozásakor hozzárendelt mintanév.                                                                                                    |  |
| Control (Kontroll)                           | A futtatás létrehozásakor hozzárendelt kontroll típusa<br>Az értéke lehet pozitív vagy negatív. Az üres mező csak minta futtatását jelenti.                                                                                                    |  |
| Comment (Megjegyzés)                         | Opcionális szövegmező a megjegyzéseknek. Az előző elemzési futtatásból származó<br>megjegyzések nem kerülnek át a következő elemzési futtatásba.                                                                                                    |  |
| Performance (Teljesítmény)                   | <ul> <li>Sikeres vagy sikertelen minősítés az azonosítási arány alapján.</li> <li>Pozitív kontrollminta esetén:</li> <li>PASS (SIKERES) – ≥ 99%-os azonosítási arány esetén</li> <li>FAIL (SIKERTELEN) – &lt; 99%-os azonosítási arány esetén</li> <li>Negatív kontrollminta esetén:</li> <li>PASS (SIKERES) – ≤ 10%-os azonosítási arány esetén</li> <li>FAIL (SIKERTELEN) – &gt; 10%-os azonosítási arány esetén</li> <li>FAIL (SIKERTELEN) – &gt; 10%-os azonosítási arány esetén</li> <li>Nem pozitív vagy negatív kontrollként megjelölt minta esetén:</li> <li>PASS (SIKERES) – ≥ 99%-os azonosítási arány esetén</li> <li>FAIL (SIKERTELEN) – &gt; 99%-os azonosítási arány esetén</li> <li>FAIL (SIKERES) – ≥ 99%-os azonosítási arány esetén</li> </ul> |  |
| Sample Call Rate<br>(Mintaazonosítási arány) | Az előre meghatározott megbízhatósági küszöbértéknek megfelelő variánspozíciók<br>száma osztva az összes lekérdezett variánspozícióval.<br>Az azonosítási arány mintánként van leírva, százalékos arányként, amelynek<br>kiszámítása: 1 mínusz [a hiányos azonosításokkal rendelkező variánspozíciók száma<br>osztva a szekvenált variánspozíciók teljes számával].                                                                                                    |  |

#### A következő táblázat tartalmazza a minta variánsait tartalmazó szakaszok egyes oszlopainak leírását:

| Oszlop fejléce                                    | Leírás                                                                                                    |
|---------------------------------------------------|----------------------------------------------------------------------------------------------------|
| Mutations (Common Name)<br>(Mutációk (Közös név)) | A cisztás fibrózis variánsának a CFTR2 adatbázisban leírt közös neve.<br>A mező neve a *.txt fájlban: Glutation (Common Name)                                                                                                    |
| Mutation Type (Mutáció típusa)                    | A variáns típusa.<br>• SNV — egynukleotid-variáns<br>• DIV — deléciós/inzerciós variáns<br>• DEL — nagy méretű deléció.<br>• PolyTGPolyT — a CF gén PolyTG/PolyT genotípusa                                                                                              |
| dbSNP rsID                                        | A variánsnak az egynukleotid-polimorfizmusok adatbázisban található referenciaazonosítója, ha van.                                                                                                    |
| CFTR Gene Region<br>(CTFR gén területe)           | A variáns elhelyezkedésének génterülete (exon száma vagy intron száma)                                                                                                    |
| Genomic Location<br>(Genomikus pozíció)           | A variáns 7. kromoszómán belüli genomikus pozíciója.                                                                                                    |
| cDNA Name (HGVS)<br>(cDNS neve (HGVS))            | A variáns DNS-szintű leírása a Human Genome Variation Society (HGVS) által ajánlott<br>kódoló DNS (cDNS) szekvencia szerinti nevezéktan szerint.<br>A mező neve a *.txt fájlban: cDNA Name (HGVS)                                                                        |
| Protein Name (HGVS)<br>(Fehérjeszintű név (HGVS)) | A variáns fehérjeszintű leírása a Human Genome Variation Society (HGVS) által<br>ajánlott aminosav-szekvencia szerinti nevezéktan szerint.<br>A mező neve a *.txt fájlban: Protein Name (HGVS)                                                                           |
| Result (Eredmény)                                 | A variáns genotípusa.<br>SNV-k, DIV-k és DEL-ek esetében:<br>• HET — heterozigóta<br>• HOM — homozigóta<br>A PolyTGPolyT variáns esetén a tényleges genotípus szerepel.<br><b>MEGJEGYZÉS:</b> A PolyTGPolyT csak az R117H variáns kimutatása esetén kerül<br>jelentésre. |
| Interpretation (Értelmezés)                       | Ez a mező mindig üresen marad.                                                                                                    |

#### 3. táblázat: Minta variánsaira vonatkozó adatok

# Módosítási előzmények

| Dokumentum                           | Dátum              | Módosítások leírása                                           |
|--------------------------------------|--------------------|---------------------------------------------------------------|
| Dokumentumszám:<br>1000000100945 v01 | 2021.<br>augusztus | Az európai uniós meghatalmazott képviselő címének frissítése. |
| Dokumentumszám:<br>1000000100945 v00 | 2019.<br>december  | Első kiadás.                                                  |

# Műszaki támogatás

Ha műszaki támogatásra van szüksége, vegye fel a kapcsolatot az Illumina műszaki ügyfélszolgálatával.

| Weboldal: | www.illumina.com         |  |
|-----------|--------------------------|--|
| E-mail:   | techsupport@illumina.com |  |

#### Az Illumina ügyfélszolgálati telefonszámai

| Régió              | Ingyenesen hívható | Regionális     |
|--------------------|--------------------|----------------|
| Észak-Amerika      | +1-800-809-4566    |                |
| Ausztrália         | +1-800-775-688     |                |
| Ausztria           | +43 800006249      | +43 19286540   |
| Belgium            | +32 80077160       | +32 34002973   |
| Dánia              | +45 80820183       | +45 89871156   |
| Dél-Korea          | +82 80 234 5300    |                |
| Egyesült Királyság | +44 8000126019     | +44 2073057197 |
| Finnország         | +358 800918363     | +358 974790110 |
| Franciaország      | +33 805102193      | +33 170770446  |
| Hollandia          | +31 8000222493     | +31 207132960  |
| Hongkong, Kína     | 800960230          |                |
| Írország           | +353 1800936608    | +353 016950506 |
| Japán              | 0800.111.5011      |                |
| Kína               | 400.066.5835       |                |
| Németország        | +49 8001014940     | +49 8938035677 |
| Norvégia           | +47 800 16836      | +47 21939693   |
| Olaszország        | +39 800985513      | +39 236003759  |
| Spanyolország      | +34 911899417      | +34 800300143  |
| Svájc              | +41 565800000      | +41 800200442  |
| Svédország         | +46 850619671      | +46 200883979  |
| Szingapúr          | +1.800.579.2745    |                |
| Tajvan, Kína       | 00806651752        |                |
| Új-Zéland          | 0800.451.650       |                |
| Egyéb országok     | +44.1799.534000    |                |

**Biztonsági adatlapok (SDS-ek)** – Az Illumina support.illumina.com/sds.html címen elérhető weboldalán találhatók.

A termék dokumentációja letölthető a support.illumina.com weboldalról.

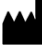

Illumina 5200 Illumina Way San Diego, California 92122 U.S.A. +1.800.809.ILMN (4566) +1.858.202.4566 (Észak-Amerikán kívül) techsupport@illumina.com www.illumina.com

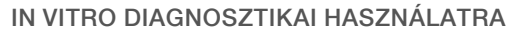

© 2021 Illumina, Inc. Minden jog fenntartva.

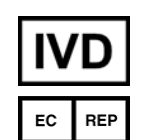

Illumina Netherlands B. V. Steenoven 19 5626 DK Eindhoven Hollandia

#### Ausztrál szponzor

Illumina Australia Pty Ltd Nursing Association Building Level 3, 535 Elizabeth Street Melbourne, VIC 3000 Ausztrália

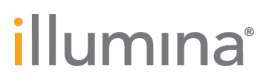